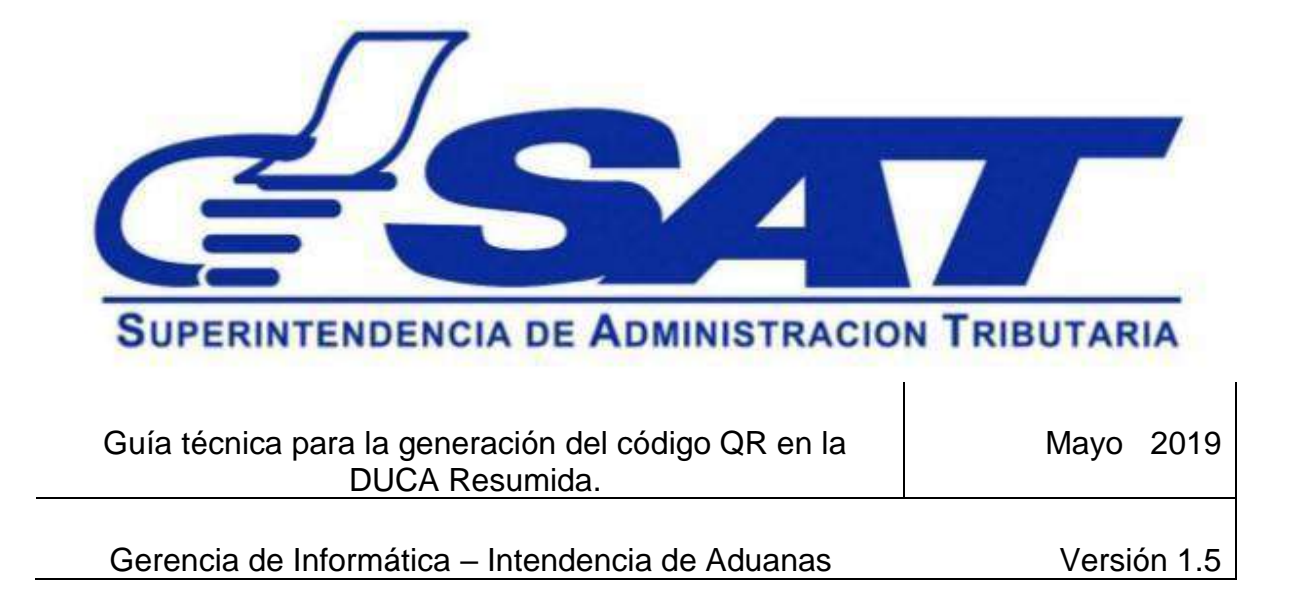

# Contenido

| 1. | Introducción                                              | 4  |
|----|-----------------------------------------------------------|----|
| 2. | Objetivos                                                 | 4  |
| 3. | Objetivo general                                          | 4  |
| 4. | Alcance                                                   | 4  |
| 5. | Diagrama Conceptual para la impresión de la DUCA Resumida | 5  |
| F  | Paso 1: Solicitar Código QR                               | 5  |
| F  | Paso 2: SAT valida mensaje                                | 6  |
| F  | Paso 3: Responde Mensaje                                  | 6  |
| F  | Paso 4: Impresión DUCA Resumida                           | 7  |
| 6. | Definición de mensajes XML                                | 8  |
| 6  | 6.1. Estructura mensaje XML Respuesta Petición            | 8  |
| 6  | 6.2. Respuesta con error                                  | 9  |
| 6  | 6.3. Mensajes de error:                                   | 9  |
| 7. | Lectura de QR, redirecciona al portal SAT móvil.          | 10 |

|                                                  | DUCA RESUMIDA      |                    |                  |                          |                     |                     |
|--------------------------------------------------|--------------------|--------------------|------------------|--------------------------|---------------------|---------------------|
| Tipo de DUCA:                                    |                    |                    |                  | Número:                  |                     |                     |
| Aduana de Registro / Inicio                      |                    |                    |                  | Fecha de ace             | eptación de         |                     |
| de tránsito:                                     |                    | Registro:          |                  |                          |                     |                     |
| IMPORTADOR O EXPORTADOR                          |                    |                    |                  |                          |                     |                     |
| Número de Identificación: Nombre o Razón Social: |                    |                    |                  |                          |                     |                     |
|                                                  |                    | DECLARANT          |                  |                          |                     |                     |
| Código:                                          |                    |                    | Nombre o R       | lazón Social:            |                     |                     |
|                                                  |                    | RÉGIMEN            | ADUANERO         |                          |                     |                     |
| Régimen Aduanero:                                | Modali             | dad:               | País de Pro      | rocedencia: Depósito Adu |                     | uanero/Zona Franca: |
|                                                  |                    |                    |                  |                          |                     |                     |
|                                                  |                    | TRANSE             | PORTISTA         |                          |                     |                     |
| Código:                                          | Identificación d   | le la Unidad de    | transporte:      | Número(s) de             | e Identificaciór    | del Contenedor(es): |
|                                                  |                    |                    |                  |                          |                     |                     |
| Número de Dispositivo                            | de Seguridad (Pred | cintos o March     | iamos)           | País de Destino:         |                     | Aduana de Destino:  |
|                                                  |                    |                    |                  |                          |                     |                     |
| Valor en Aduana Total:                           |                    | Total Genera       | l de la Obligaci | ón Tributaria:           |                     |                     |
| Cantidad de Bultos:                              |                    | Peso Neto<br>total |                  |                          | Peso Bruto<br>Total |                     |
| Observaciones Generales:                         |                    |                    |                  |                          |                     |                     |

## 1. Introducción

Como parte de los procesos de modernización aduanera, los países de Centroamérica han adoptado la implementación de la DUCA en la región. La declaración responde a la necesidad de los países de implementar un medio de facilitación al intercambio comercial de mercancías que circulan en el país y a través del tránsito internacional.

Por lo que se deben incluir en los sistemas de SAT, la impresión de la DUCA RESUMIDA. El Web Service pretende resolver la necesidad de intercomunicación entre SAT y los Agentes Aduaneros o Usuarios Autorizados.

#### 2. Objetivos

Proporcionar una solución de software de fácil utilización que permita a los usuarios externos relacionados con la transmisión de declaraciones de mercancías generar e imprimir el código QR en la DUCA RESUMIDA.

#### 3. Objetivo general

Exponer los detalles técnicos del intercambio de información del componente de **Impresión Declaración de la DUCA-RESUMIDA** como parte del proyecto de "**DUCA-D**", con el propósito de que se pueda enviar un mensaje en XML al sistema informático SAT para la impresión de la declaración.

## 4. Alcance

Este documento brinda las especificaciones técnicas para establecer la mensajería electrónica entre los involucrados, como la descripción de los campos que se utilizan en el Web Service para el envío y respuesta de mensajes entre la entidad SAT y el Agente Aduanero o Usuario Autorizado, como parte del proyecto DUCA-D. La arquitectura de software y tecnologías utilizadas para el desarrollo de aplicaciones cliente quedan a elección del usuario.

## 5. Diagrama Conceptual para la impresión de la DUCA Resumida

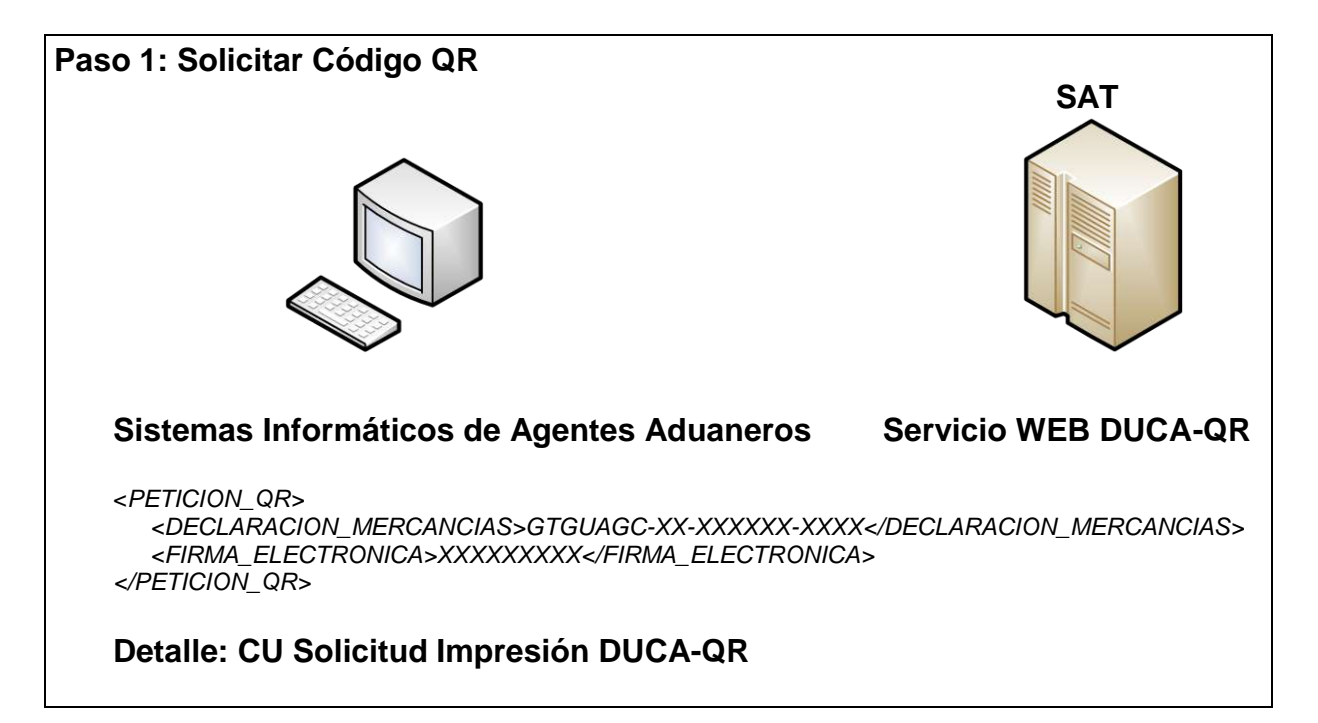

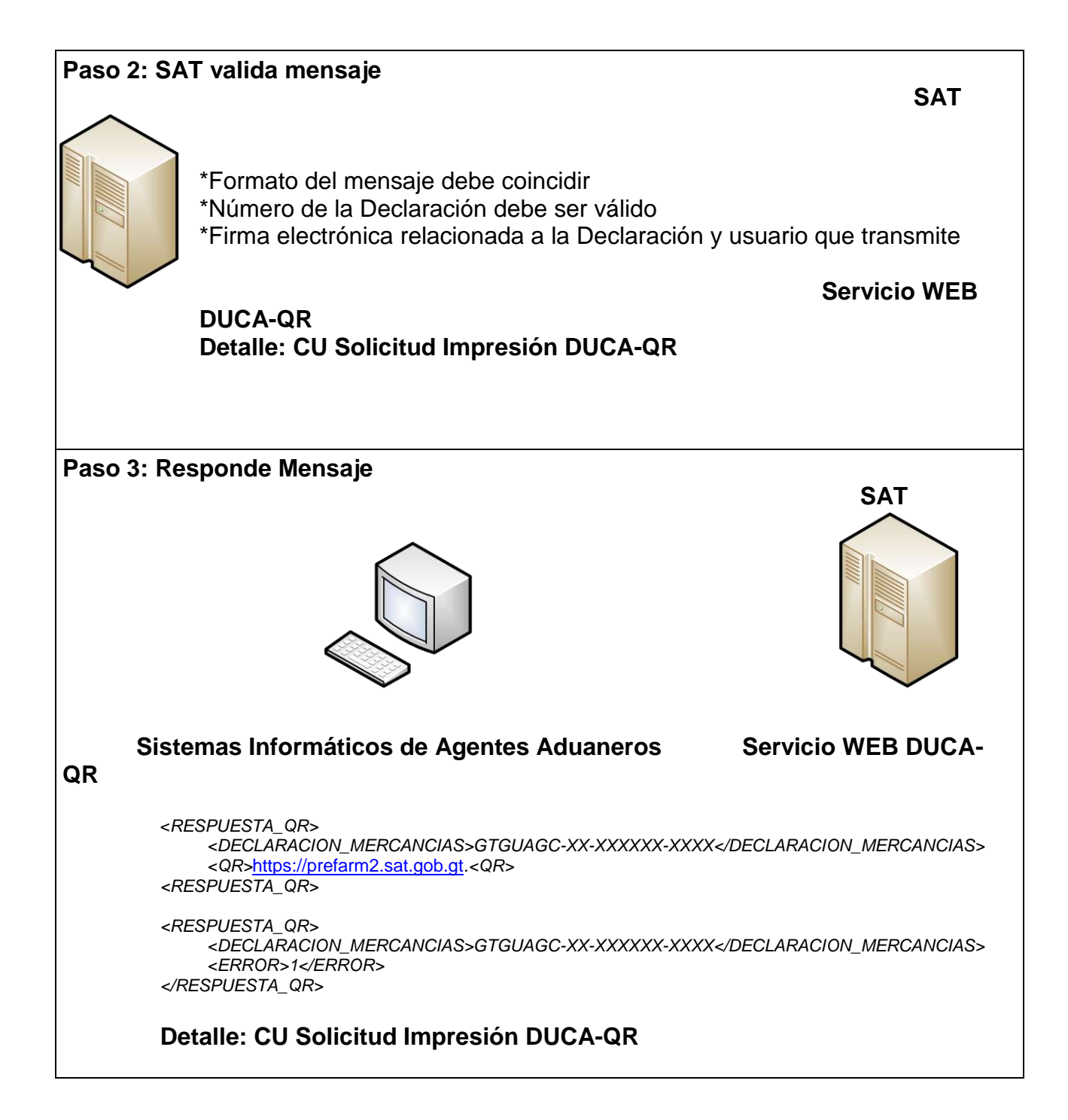

| Paso 4: Impresión DUCA Resumida |                                                                          |                        |               |              |                       |                                                                                                    |  |  |
|---------------------------------|--------------------------------------------------------------------------|------------------------|---------------|--------------|-----------------------|----------------------------------------------------------------------------------------------------|--|--|
|                                 | DUCA RESUMIDA                                                            |                        |               |              |                       | of the second second se |  |  |
| Tipo de DUCA:                   |                                                                          | DUCA-D                 |               | Número:      |                       | GTCTUTU1800007900012                                                                                                    |  |  |
| Aduana de Registro / Inicio de  |                                                                          | Fecha de aceptación de |               |              | otación de            |                                                                                                    |  |  |
| tránsito:                       |                                                                          | PB Registro:           |               |              |                       |                                                                                                    |  |  |
| IMPORTADOR O EXPORTADOR         |                                                                          |                        |               |              |                       |                                                                                                    |  |  |
| Número de Identificación:       | Número de Identificación: 332917 Nombre o Razón Social: COFIÑO STAHL Y ( |                        |               |              |                       | L Y COMPAÑÍA S.A.                                                                                                    |  |  |
|                                 |                                                                          | DECLARA                | NTE O AUXILIA | R            |                       |                                                                                                    |  |  |
| Código:                         | 0: 123                                                                   |                        |               | azón Social: | PALOMO JULIO          |                                                                                                    |  |  |
|                                 |                                                                          | RÉGIMI                 | EN ADUANERO   |              |                       |                                                                                                    |  |  |
| Régimen Aduanero:               | Modalio                                                                  | dad:                   | País de Pro   | cedencia:    | Depósito Adu          | anero/Zona Franca:                                                                                                    |  |  |
| 23                              | ID                                                                       |                        | JI            | )            |                       |                                                                                                    |  |  |
|                                 |                                                                          | TRAM                   | NSPORTISTA    |              |                       |                                                                                                    |  |  |
| Código:                         | Identificación d                                                         | e la Unidad de         | transporte:   | Número(s     | ) de Identificación ( | del Contenedor(es):                                                                                                    |  |  |
|                                 |                                                                          |                        |               |              | CRXU45879             | 63                                                                                                    |  |  |
| Número de Dispositivo           | de Seguridad (Pre                                                        | cintos o March         | amos)         | País d       | e Destino:            | Aduana de Destino:                                                                                                    |  |  |
|                                 | 78541235                                                                 |                        |               |              |                       |                                                                                                    |  |  |
| Valor en Aduana Total:          | 708774.29 Total General de la Obligación Tributaria:                     |                        |               |              |                       |                                                                                                    |  |  |
| Cantidad de Bultos:             | 5                                                                        | Peso Neto<br>total     | 75            | 90           | Peso Bruto Total      | 7590                                                                                                    |  |  |
| Observaciones Generales:        |                                                                          |                        |               |              |                       |                                                                                                    |  |  |

Nota: La información que se mostrará en cada casilla será de acuerdo con lo que se consigne en la declaración de Mercancías y en caso la mercancía consignada sea un vehículo, consignar todos los datos del mismo, en observaciones generales.

## 6. Definición de mensajes XML

#### Estructura de mensajería que el agente aduanero o usuario autorizado envía a SAT:

El desarrollador del agente aduanero o usuario autorizado realiza la petición a SAT solicitando el contenido del código QR que debe generar.

<PETICION\_QR>

<DECLARACION\_MERCANCIAS>GTGUAGC-11-000001-0001</DECLARACION\_MERCANCIAS> <FIRMA\_ELECTRONICA>NF3DGEZ68</ FIRMA\_ELECTRONICA> </PETICION\_QR>

| No | Etiqueta XML                                      | Obligatorio | Descripción                                                                                     | Tipo de<br>dato | observaciones                                                                                                    |
|----|---------------------------------------------------|-------------|-------------------------------------------------------------------------------------------------|-----------------|----------------------------------------------------------------------------------------------------|
| 1  | <declaracion_mercancias></declaracion_mercancias> | SI          | Número de la<br>declaración                                                                     | String (21)     | Estructura:<br>7 Caracteres<br>alfanuméricos<br>2 Dígitos<br>6 Dígitos<br>4 Dígitos<br>Ejemplo:<br>GTPRQPQ-16-<br>002271-0001 |
| 2  | <firma_electronica></firma_electronica>           | SI          | Firma que<br>SAT retorna<br>al agente<br>aduanero al<br>momento de<br>validar la<br>declaración | String (20)     | La declaración<br>tiene estado<br>validado.                                                                                   |

#### 6.1. Estructura mensaje XML Respuesta Petición

#### **Respuesta correcta**

```
<RESPUESTA_QR>
```

<DECLARACION\_MERCANCIAS>GTGUAGC-11-000001-0001</DECLARACION\_MERCANCIAS> <QR>https://prefarm2.sat.gob.gt</QR>

</RESPUESTA\_QR>

| No. | Etiqueta XML                                      | Obligatorio | Descripción                             | Tipo de<br>dato | Observaciones                                                                                                    |
|-----|---------------------------------------------------|-------------|-----------------------------------------|-----------------|----------------------------------------------------------------------------------------------------|
| 1   | <declaracion_mercancias></declaracion_mercancias> | SI          | Número de la<br>declaración             | String (21)     | Estructura:<br>7 caracteres<br>alfanuméricos<br>2 dígitos<br>6 dígitos<br>4 dígitos<br>Ejemplo:<br>GTPRQPQ-16-<br>002271-0001 |
| 2   | <qr></qr>                                         | NO          | Contenido del<br>código QR a<br>generar | String<br>(200) | Enlace con la<br>información<br>necesaria en<br>portal SAT móvil.                                                             |

6.2. Respuesta con error <RESPUESTA\_QR> <DECLARACION\_MERCANCIAS>GTGUAGC-11-000001-0001</DECLARACION\_MERCANCIAS> <ERROR>1</ERROR>

</RESPUESTA\_QR>

| No. | Etiqueta XML                                      | Obligatorio | Descripción                         | Tipo de<br>dato | Observacione<br>s                                                                                                    |
|-----|---------------------------------------------------|-------------|-------------------------------------|-----------------|----------------------------------------------------------------------------------------------------|
| 1   | <declaracion_mercancias></declaracion_mercancias> | SI          | Número de la<br>declaración         | String<br>(21)  | Estructura:<br>7 caracteres<br>alfanuméricos<br>2 dígitos<br>6 dígitos<br>4 dígitos<br>Ejemplo:<br>GTPRQPQ-16-<br>002271-0001 |
| 2   | <error></error>                                   | NO          | Detalle del<br>error<br>encontrado. | String<br>(500) | Mensaje de<br>error en base a<br>códigos.                                                                                     |

#### 6.3. Mensajes de error:

| No. | Descripción                                                                             |
|-----|-----------------------------------------------------------------------------------------|
| 1   | Número de declaración de mercancías no existe.                                          |
| 2   | Número de declaración de mercancías no pertenece a la declaración aduana sin papeles.   |
| 3   | Número de declaración de mercancías no pertenece al auxiliar que solicita la impresión. |
| 4   | El formato de la declaración de mercancías no es válido.                                |
| 5   | El formato del mensaje XML no es válido.                                                |
| 6   | El agente no se encuentra en el proyecto aduana sin papeles.                            |

# 7. Lectura de QR, redirecciona al portal SAT móvil.

|                                             | DUCA RESUMIDA                                      |                |                                    |                                           | of the second second se |                      |
|---------------------------------------------|----------------------------------------------------|----------------|------------------------------------|-------------------------------------------|----------------------------------------------------------------------------------------------------|----------------------|
| Tipo de DUCA:                               |                                                    | DUCA-D         |                                    | Número:                                   |                                                                                                    | GTCTUTU1800007900012 |
| Aduana de Registro / Inicio de<br>tránsito: | / Inicio de Fecha de aceptación de<br>PB Registro: |                | 11/05/2019                         |                                           |                                                                                                    |                      |
| IMPORTADOR O EXPORTADOR                     |                                                    |                |                                    |                                           |                                                                                                    |                      |
| Número de Identificación:                   | 33292                                              | 17             | Nombre o Razón Social: COFIÑO STAH |                                           | L Y COMPAÑÍA S.A.                                                                                                    |                      |
|                                             |                                                    | DECLARA        | NTE O AUXILIA                      | AR                                        |                                                                                                    |                      |
| Código: 123                                 |                                                    |                | Nombre o R                         | azón Social:                              | DRAGO, P                                                                                                    | ALOMO JULIO          |
|                                             |                                                    | RÉGIMI         | EN ADUANERO                        |                                           |                                                                                                    |                      |
| Régimen Aduanero:                           | Modalidad: País de Pro                             |                | cedencia:                          | Depósito Adua                             | anero/Zona Franca:                                                                                                    |                      |
| 23                                          | ID                                                 | JP             |                                    |                                           |                                                                                                    |                      |
|                                             |                                                    | TRA            | NSPORTISTA                         |                                           |                                                                                                    |                      |
| Código:                                     | Identificación d                                   | e la Unidad de | transporte:                        | Número(s) de Identificación del Contenedo |                                                                                                    | del Contenedor(es):  |
|                                             |                                                    |                |                                    |                                           | CRXU45879                                                                                                    | 63                   |
| Número de Dispositivo                       | de Seguridad (Pre                                  | cintos o March | amos)                              | nos) País de Destino:                     |                                                                                                    | Aduana de Destino:   |
| 78541235                                    |                                                    |                |                                    |                                           |                                                                                                    |                      |
| Valor en Aduana Total:                      | 708774.29                                          | Total Genera   | al de la Obligació                 | ón Tributaria:                            |                                                                                                    |                      |
| Cantidad de Bultos: 5 Peso Neto<br>total 75 |                                                    | 90             | Peso Bruto Total                   | 7590                                      |                                                                                                    |                      |
| Observaciones Generales:                    |                                                    |                |                                    |                                           |                                                                                                    |                      |